2要素認証の事前設定後の動作確認方法(大学側での有効化前)

2 要素認証の大学側での有効化前に、2 要素認証の事前設定を行っていただいた場合、 設定がうまくいっているか確認することが可能です。大学で有効化を行う前に、2 要素認 証の動作を確認したい場合は、以下のようにご確認ください。

この2要素認証の動作確認は、2要素認証の初期設定後に、設定画面に移動する際に必ず2要素認証が動くことを利用して、大学の有効化前に確認する方法になります。

まずは、以下のサイトのマニュアルに従い、2要素認証の事前初期設定を行ってください。

https://web.otani.ac.jp/mfa

上記ページ内、以下のどちらかのマニュアルに従って事前設定を完了させます。

- ・事前設定\_2 要素認証の初期設定(PC およびスマホ)設定マニュアル
- ・事前設定\_2要素認証の初期設定(スマートフォンのみ)

設定後、以下の手順で確認を行います。

 大学 HP(<u>https://www.otani.ac.jp</u>)の下部、「在学生・留学生の方」のリンク内「大 谷大学 Web mail」からもしくは、次の URL から Web メールにアクセスする <u>http://webmail.otani.ac.jp</u>(※URL 注意 ×https:)

学外のネットワークの場合、大学の認証ページが表示されるので、以下の情報を入力 ユーザ名: ounet アカウントのユーザ名 パスワード: ounet アカウントのパスワード

(ounet アカウントのユーザ名、パスワードは OTANI UNIPA と同じ)

## 🕑 大谷大学

| ユーザー名とパス | ワードを入力してください | , I <sub>0</sub> |
|----------|--------------|------------------|
| ユーザー名    |              |                  |
| パスワード    |              |                  |
| サインイン    | l            |                  |

学内 LAN に接続している場合は、以下の情報を入力してください。

ユーザ名: ounet アカウントのユーザ名@otani.ac.jp

パスワード:ounet アカウントのパスワード

(ユーザー名の後に@otani.ac.jp が必要となります)

| Windows セキュリティ            |          |  |
|---------------------------|----------|--|
| このサイトにアクセスするにはサインインしてください |          |  |
| https:// .jp では認証か        | 「必要となります |  |
| o 0@otani.ac.jp           |          |  |
|                           |          |  |
|                           |          |  |
| ОК                        | キャンセル    |  |
|                           |          |  |

2. 認証が完了したら Web メールが開きますので、右上のアイコンをクリックし、「アカウントを表示」をクリックします。

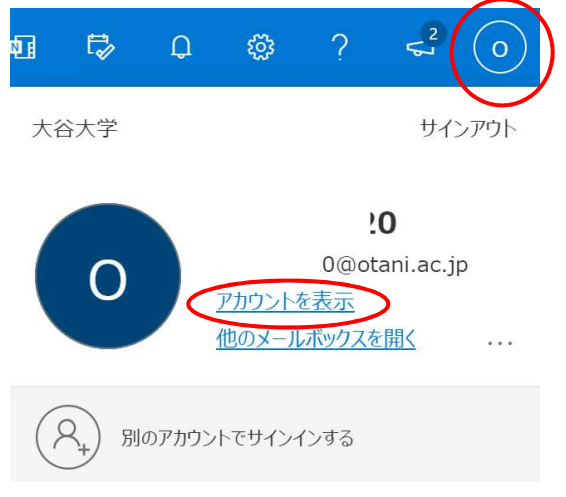

3. マイアカウントのメニューページに遷移しますので、「セキュリティ情報」をクリック します。

| $\leftarrow$ C $\textcircled{a}$ https       | :// <b>myaccount.microsoft.com</b> /?ref=MeControl | AN as 🏠 🗲 🔂 메                   |  |  |  |  |
|----------------------------------------------|----------------------------------------------------|---------------------------------|--|--|--|--|
| :: マイ アカウント 〜                                |                                                    | ₽ ? O                           |  |  |  |  |
| <ul> <li>2 概要</li> <li>2 セキュリティ情報</li> </ul> | 8                                                  | ĺ                               |  |  |  |  |
| 旦 デバイス                                       | 20                                                 | セキュリティ情報                        |  |  |  |  |
| ♀ パスワード                                      | ⊠ c 20@stu.otani.ac.jp                             | 認証方法とセキュリティ情報を最新の状態に<br>してください。 |  |  |  |  |
| 💮 設定およびプライバシー                                |                                                    | 更新情報 >                          |  |  |  |  |
| ∞ 自分のサインイン                                   | ◇ 梔果でさない理由                                         |                                 |  |  |  |  |
| 🖙 Office アプリ                                 |                                                    |                                 |  |  |  |  |
| ⊟ ++ブマクリプミンコン                                |                                                    | ギバノフ                            |  |  |  |  |

4. 以下のように2要素認証が動きますので、設定した手順で認証してください。(モバイ ルアプリの場合は、スマートフォンで承認)

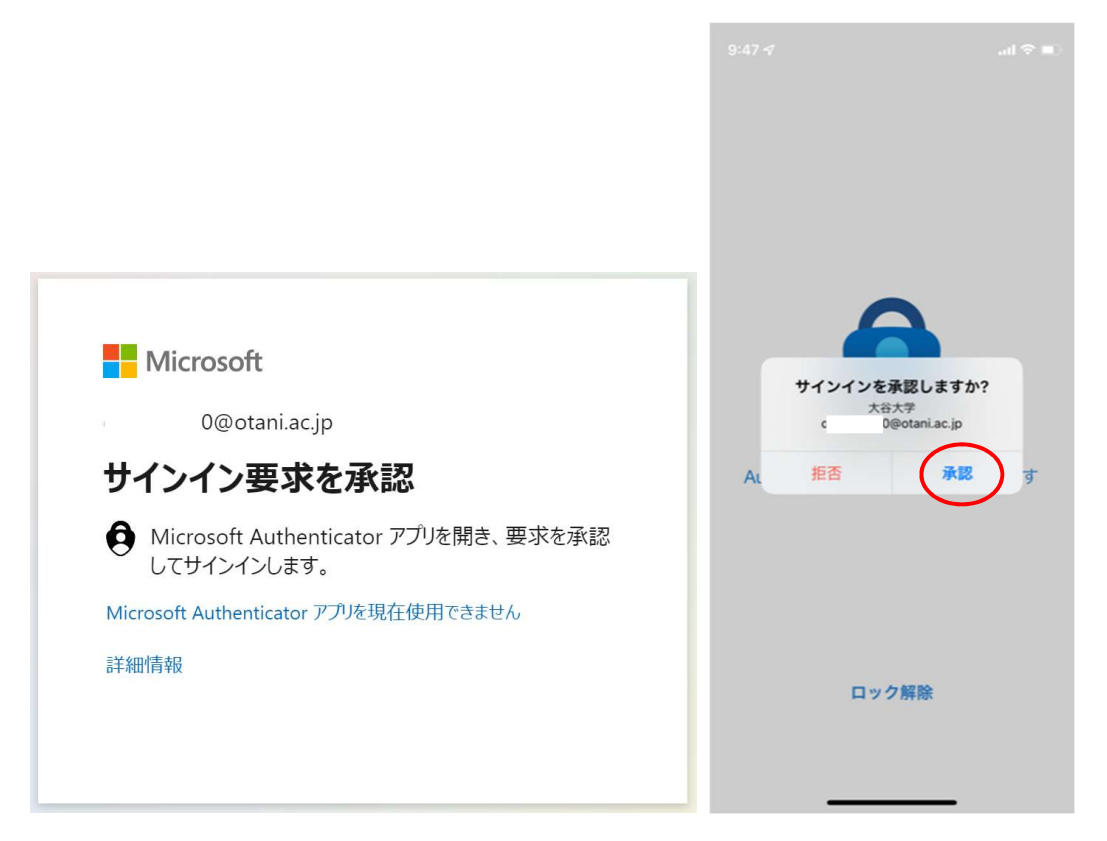

5. 以下のように、事前設定を行う際に登録した内容が表示されれば、2要素認証の事前初 期設定は問題なく設定を行えています。

| $\leftarrow$ C $\textcircled{a}$ $\textcircled{b}$ http | s:// <b>mysignins.microsoft.com</b> /security-info | ,            | AN aあ ピ | à ¢≞ | 🛈 InPrivate 👂 |   |
|---------------------------------------------------------|----------------------------------------------------|--------------|---------|------|---------------|---|
| 自分のサインイン                                                |                                                    |              |         |      | ?             | 8 |
| ♀ 概要                                                    | セキュリティ情報                                           |              |         |      |               |   |
| ∞ セキュリティ情報                                              | これは、ご自分のアカウントへのサインインや                              | パスワードの再設定に使用 | 月する方法で  | す。   |               |   |
| 🖻 組織                                                    | <b>既定のサインイン方法:</b> Microsoft Authenticato          | - 通知 変更      |         |      |               |   |
| 旦 デバイス                                                  | 十 サインイン方法の追加                                       |              |         |      |               |   |
|                                                         | ◎ 電話                                               | +81          |         | 変更   | 削除            |   |
|                                                         | Microsoft Authenticator                            | Phone (30)   |         |      | 削除            |   |
|                                                         | デ <b>バイスを紛失した場合</b> すべてサインアウトし                     | ってください       |         |      |               |   |